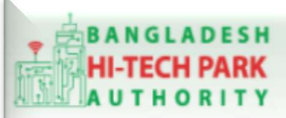

Welcome to One Stop Service

# BHTPA One Stop Service (OSS) Portal (ossbhtpa.gov.bd)

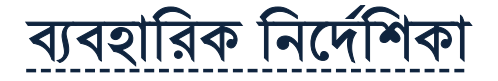

## Export Permit(এক্সপোর্ট পারমিট)

### সংস্করণ ০.১.২

বাংলাদেশ হাই-টেক পার্ক কর্তৃপক্ষ

তথ্য ও যোগাযোগ প্রযুক্তি বিভাগ

<u>উন্নয়নে</u> বিজনেস অটোমেশন লিঃ

এসটিপি-১, বিডিবিএল ভবন (৯ম তলা), ১২ কাওরান বাজার, ঢাকা-১২১৫ ফোনঃ +৮৮০৯৬০২৬৬৭৭৬-৭, ৯১৩৪৫১০, ৯১৩৪৫১১, ফ্যাক্সঃ ৯১৪৩৬৫৬ Web: www.batworld.com

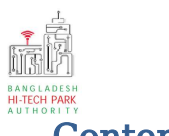

#### Contents

| ১. ভূমিকা                      | 3 |
|--------------------------------|---|
| 2. OSS Log in                  | 3 |
| ৩. Export Permit এর উদ্দেশ্যঃ  | 3 |
| 8. Export Permit এর জন্য আবেদন | 3 |
| ৫. পেমেন্ট                     | 8 |
| ৬. আবেদনের বিভিন্ন তথ্য        | 8 |

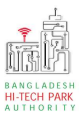

#### ১. ভূমিকা

বাংলাদেশ হাই-টেক পার্ক কর্তৃপক্ষ দেশি-বিদেশি বিনিয়োগকারীদের দ্রুত সেবা প্রদান নিশ্চিত করার লক্ষ্যে ওয়ান স্টপ সার্ভিস (ওএসএস) চালু করেছে। হাই-টেক পার্কগুলোতে দেশি-বিদেশি বিনিয়োগকারীগণকে দ্রুত হয়রানি মুক্ত বিভিন্ন সেবা প্রদান নিশ্চিতকরণের লক্ষ্যে অনলাইন ওয়ান স্টপ সার্ভিস এর মাধ্যমে সেবা প্রদান করা হবে।

## ર. OSS Log in

ওএসএস সিস্টেমে লগ ইন করার জন্য <u>https://ossbhtpa.gov.bd</u> লিংকে প্রবেশ করতে হবে। BHTPA OSS Portal ব্যবহারের ক্ষেত্রে ব্যবহারকারীকে Log in/ Sign up করতে হবে।সেক্ষেত্র OSS Log in/ Sign up এর ব্যবহার নির্দেশিকা অনুসরণ করা যেতে পারে।

## Export Permit এর উদ্দেশ্যঃ

হাই-টেক পার্কে বিনিয়োগকারীদেরকে তাদের উৎপাদিত কোনো প্রোডাক্ট দেশের বাইরে রপ্তানি করতে হলে তাদেরকে বাংলাদেশ হাই-টেক পার্ক কর্তৃপক্ষ থেকে Export Permit গ্রহণ করতে হবে।

### 8. Export Permit এর জন্য আবেদন

লগ ইন করার পর BHTPA Internal Services থেকে Export Permit এ new application এ ক্লিক করার পর নিম্নোক্ত ফর্মটি দেখতে পাওয়া যাবে।

| plication for Export Permit |                             |          |                              |                   |
|-----------------------------|-----------------------------|----------|------------------------------|-------------------|
| L. Company Information      |                             |          |                              |                   |
| Project Registration Info   |                             |          |                              |                   |
| Please give your approved   | I Project Registration No.: | PR-Sy-S- | 202111-S-0001                | Clear Loaded Data |
| Company Name:               | Akija Group                 |          | Correspondent Applicant Name | Md. Khairul Udiin |
| Country:                    | Bangladesh                  | ~        | Division :                   | CHATTOGRAM 🗸      |
| District :                  | CHATTOGRAM                  | ~        | Address Line 1:              | Dhaka,Bangladesh  |
| Address Line 2:             |                             |          | Part Cada I                  |                   |
|                             | Dhaka,Bangladesh            |          | Post Code :                  | 1309              |

উক্ত ফর্মটির Project Registration Information এর Project Registration No: এই Field এ approved Project Registration no. প্রদান করে Load

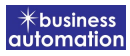

Project Registration Data বাটনটি Click করতে হবে। এরপর ফর্মটিতে Project Registration এর Data গুলো Load হয়ে যাবে।

যেহেতু Data গুলো load হয়েছে সেহেতু Company Information Field এর Company Name, Correspondent Applicant Name, Country, District, Division, Address Line 1, Address Line 2, Post Code, Email, Contact No এ Field গুলোতে Value Load হবে।

General Information: General Information থেকে প্রয়োজনীয় ফিল্ডগুলো পূরন করতে হবে।

| Export Permit Type : *             | Export from DTA                                                                                                    | ~ | Type of Carrier : *                 | By Air                                      | ~    |
|------------------------------------|----------------------------------------------------------------------------------------------------|---|-------------------------------------|---------------------------------------------|------|
| SRO No. : *                        | 34354657                                                                                                    |   | Park Name :                         | Bangabandu Sheikh Mujib Hi-Tech Park,Sylhet | t. 👻 |
| Jndertaking No. : *                | 5676787                                                                                                    |   | Undertaking Date:*                  | 13-Jan-2022                                 | Ê    |
| nvoice/Vendor Reference No. :<br>* | 7877980                                                                                                    |   | Invoice/Vendor Reference Date<br>:* | 21-Aug-2020                                 | Ê    |
| CM Value : *                       | USD 🗸 1000                                                                                                    | ] | FoB Value 🗸                         | USD V                                       |      |
| Port of destination : *            | Kampala Port                                                                                                    | ~ | Place of load : *                   | 110                                         |      |
| Destination Country : *            | AUSTRALIA                                                                                                    | ~ | Destination Zone : *                | AUSTRALIA                                   | ~    |
| Consignee Name : *                 | Albert Zay                                                                                                    |   | Consignee Address : *               | Sydney, Australia                           |      |
| Remarks : *                        | Let me also acknowledge some members of my<br>economic team who are here today — my<br>Commerce Secretary, Gary Locke, who's just |   | Name of Developer : *               | David Warmer                                |      |

#### <u> পুরণীয় তথ্যঃ</u>

- Export Permit Type: Export Permit এর Type Dropdown থেকে সিলেক্ট করতে হবে।
- SRO No.: সংশ্লিষ্ট SRO No প্রদান করতে হবে।
- Undertaking No.: সংশ্লিষ্ট Undertaking No প্রদান করতে হবে।
- Invoice/Vendor Reference No.: সংশ্লিষ্ট Invoice/Vendor Reference No প্রদান করতে হবে।
- CM Value : সংশ্লিষ্ট CM Value প্রদান করতে হবে।
- Port of destination: সংশ্লিষ্ট Port of destination প্রদান করতে হবে এবং Dropdown থেকে সিলেক্ট করতে হবে।

\*business automatio

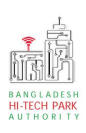

- Destination Country: সংশ্লিষ্ট Destination Country প্রদান করতে হবে এবং Dropdown থেকে সিলেক্ট করতে হবে।
- Consignee Name: সংশ্লিষ্ট Consignee Name প্রদান করতে হবে।
- Remarks: মন্তব্য প্রদান করতে পারবে।
- Type of Carrier: সংশ্লিষ্ট Type of Carrier প্রদান করতে পারবে এবং Dropdown থেকে সিলেক্ট করতে হবে।
- Park Name: পার্কের নাম পরিবর্তন করা যাবে না। Project Registration এর তথ্য Load হওয়ায় সেই অনুযায়ী পূরণ হয়ে যাবে।
- Undertaking Date: সংশ্লিষ্ট Undertaking Date প্রদান করতে হবে।
- Invoice/Vendor Reference Date: সংশ্লিষ্ট Invoice/Vendor Reference Date প্রদান করতে হবে।
- FOB Value: যেকোনো ভ্যালু Dropdown থেকে সিলেক্ট করতে পারবে।
- Place of Load: সংশ্লিষ্ট Place of Load প্রদান করতে হবে।
- Destination Zone: Destination Zone Dropdown থেকে সিলেক্ট করতে হবে।
- Consignee Address: সংশ্লিষ্ট Consignee Address প্রদান করতে হবে।
- Name of Developer: সংশ্লিষ্ট Name of Developer প্রদান করতে হবে।
- Export Details & L/C Information Group: Export Details এর Product Description, HS Code, Quantity, FOB Value, Unit of Quantity, Variance তথ্য প্রদান করতে হবে।

| Product description : * | Most voter lists, for example, now use the names of<br>villages rather than mouzas. In contemporary<br>Pakistan, a mouza is defined as "a territorial unit<br>with a . Most voter lists, for example, now use the<br>names of villages rather than mouzas. In | FoB Value 🗸 :*       | USD Value : 1000.00 |   |
|-------------------------|----------------------------------------------------------------------------------------------------|----------------------|---------------------|---|
| HS Code : *             | contemporary.                                                                                                    |                      |                     |   |
| Quantity : *            | Dichloromethane (Methylene Chloride)                                                                                                    | Unit of Quantity : * | KG                  | ~ |
| Naterial Image *        | (770)                                                                                                    | Variance : *         | 13                  | ~ |

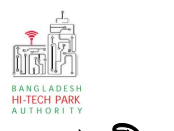

#### পুরণীয় তথ্যঃ

- Product description: পণ্যের বিস্তারিত তথ্য প্রদান করতে হবে।
- FOB Value: নির্দিষ্ট Value Type Dropdown থেকে সিলেক্ট করতে পারবে।
- HS Code: এক্সপোর্টকৃত পণ্যের ভিত্তিতে HS Code প্রদান করতে হবে।
- Quantity: চাহিদা অনুযায়ী পণ্যের পরিমাণ প্রদান করতে হবে।
- Unit of Quantity: সংশ্লিষ্ট Unit of Quantity প্রদান করতে হবে।
- Material Image: Prduct/ Material এর ছবি প্রদান করতে হবে।
- Variance: সংশ্লিষ্ট Variance প্রদান করতে হবে।
- Export Details এ এক্সপোর্টকারী তার চাহিদা বা প্রয়োজন অনুযায়ী (+) Add বাটনে ক্লিক করলে অধিক পণ্য Add করতে পারবে।
- TT/P. O/SC/CM /L/C Information: TT/P. O/SC/CM /L/C Information এ প্রয়োজনীয় ফিল্ডগুলো পূরন করতে হবে।

| i) TT / P.O/ SC/ CM / L/C Inform | nation                               |   |               |             |   |
|----------------------------------|--------------------------------------|---|---------------|-------------|---|
| CM No 🗸 :*                       | 5465768                              |   | CM Value 🗸 🗸  | 766798      |   |
| Issuing Bank :                   | Export Import Bank Of Bangladesh Ltd | ~ | Issue Date :  | 07-Jan-2022 |   |
| Type:                            | Sales Contruct                       | ~ | Expiry Date : | 01-Nov-2026 | Ê |

## <u> প</u>ুরণীয় তথ্যঃ

- CM No: যেকোনো নং Dropdown থেকে সিলেক্ট করতে পারবে।
- CM Value: যেকোনো ভ্যালু Dropdown থেকে সিলেক্ট করতে পারবে।
- Issuing Bank: সংশ্লিষ্ট Issuing Bank প্রদান করতে হবে এবং Dropdown থেকে সিলেক্ট করতে পারবে।
- Issue Date: ইস্যুকৃত তারিখ প্রদান করতে হবে।
- **Type:** TT/P. O/SC/CM /L/C Information অনুযায়ী টাইপ Dropdown থেকে সিলেক্ট করতে পারবে।
- Expiry Date: মেয়াদ শেষের তারিখ প্রদান করতে হবে।
- > Required Documents for Attachment:

প্রয়োজনীয় ডকুমেন্টস এর  $\operatorname{Pdf} format$  — এ প্রদান করতে হবে।

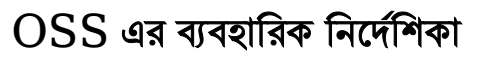

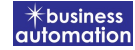

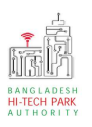

#### ৫. পেমেন্ট

আবেদনকারীকে তার ব্যক্তিগত তথ্যসহ পেমেন্ট এর বিস্তারিত দেখতে পাবে এবং স্বজ্ঞানে সম্মতি প্রদান করতে শর্তাবলি মেনে টিক চিহ্ন (√) দিতে হবে এবং Payment & Submit বাটন ক্লিক করতে হবে।

| plication for Project Regist                                      | ration                                             |                             |                 |
|-------------------------------------------------------------------|----------------------------------------------------|-----------------------------|-----------------|
| 1. Applicant Information (P                                       | rart A) 2. Proposed Project (Part B)               | 3. Proposed Project (Part C | ) 4. Submit     |
| 6. Service Fee Payment                                            |                                                    |                             |                 |
| contact name                                                      |                                                    | contact email               |                 |
| Contact phone                                                     | +880 •                                             | Contact address             |                 |
| Pay amount                                                        | 575.00                                             | VAT/ TAX                    | 0.00            |
| Bank Charge                                                       | 0.00                                               | Total Amount                | 575.00          |
| Payment Status                                                    | Pending                                            |                             |                 |
| Vat/ tax and service charge                                       | e is an approximate amount, it may vary based on t | the Sonali Bank system.     |                 |
| 7. Terms and Conditions <ul> <li>I agree with the Tern</li> </ul> | ns and Conditions, *                               |                             |                 |
| Save as Draft Payment a                                           | & Submit                                           |                             | Previous Previe |
|                                                                   |                                                    |                             |                 |

> Service Fee Payment:

 Payment & Submit বাটন ক্লিক করার পর Sonali Payment Gateway এর মাধ্যমে পেমেন্ট সম্পন্ন করতে হবে। Sonali Payment Gateway সম্পর্কে বিস্তারিত জানতে "Sonali Payment User Manual" টি অনুসরণ করা যেতে পারে।

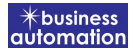

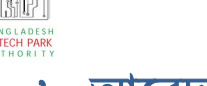

#### ৬. আবেদনের বিভিন্ন তথ্যঃ

 Application list for (Land Allotment Amendment) থেকে View বাটন ক্লিক করতে হবে।

| List Favorite S      | Search                  |               |                                                                                                    | Export Permi | t           |        |
|----------------------|-------------------------|---------------|----------------------------------------------------------------------------------------------------|--------------|-------------|--------|
| how 10 🗸 entries     |                         |               |                                                                                                    | Sea          | rch:        |        |
| Tracking No. 11      | Current desk            | Process type  | Reference data                                                                                                    | Status ↓1    | Modified 1  | Action |
| ជ៌ EP-14Feb2022-0005 | Assistant Director (AD) | Export Permit | Applicant Name:Antora Debnath R&D, Company Name:Test<br>OSSP BHTPA Ltd., Park name:Bangabandu Sheikh Mujib Hi-<br>Tech Park,Sylhet., Email:antoradebnath14@gmail.com,<br>Phone:+8801713858753, | Submitted    | 2 weeks ago | © View |
| ☆ EP-14Feb2022-0004  | Applicant               | Export Permit | Applicant Name:Antora Debnath, Company Name:Test OSSP<br>BHTPA Ltd., Park name:, Email:, Phone:,                                                                                               | Approve      | 2 weeks age | • View |
| 습 EP-14Feb2022-0001  | Assistant Director (AD) | Export Permit | Applicant Name:Antora, Company Name:Test OSSP BHTPA                                                                                                    | Submitted    | 3 weeks ago | © View |

• View বাটন ক্লিক করার পর নিম্নোক্ত উইন্ডো দেখা যাবে।

| plication for                    |                                                    | OPayment info                  | vnload Certificate        | pplication Download as PD      |
|----------------------------------|----------------------------------------------------|--------------------------------|---------------------------|--------------------------------|
| racking no. :                    | Date of Submission: 23.11.2021 C                   | arrey Status : Approve Cu      | ent Desk : Applicant      | 1                              |
| sic Requirement                  | /                                                  |                                |                           |                                |
| pplication Validity for Land & ( | ipace Allotment is 3000 days. Please Sr mit        | the Land & Space Allour unit A | oplication before 2030-Fe | b-73.                          |
| ark where business to be set :   | Sheikh Hasina Software Technology Park,<br>Jessore |                                |                           |                                |
| Land<br>Aeasurement Unit :       | Square Meter                                       | Measurement Unit               | : Square Feet             |                                |
| Required Land :                  | 100.00                                             | Réquirin Space                 | : 200.00                  |                                |
|                                  | /                                                  |                                |                           |                                |
| Payment                          | Info C                                             | ownload<br>ertificate          | AI<br>Do                  | oplication<br>wnload as<br>PDF |

- এই উইন্ডো থেকে Payment info, Download Certificate, Application Download as PDF, Click here to load history বাটন গুলি পাওয়া যাবে।
  - Payment info: বাটন ক্লিক করলে আবেদনকারী Payment এর তথ্য দেখা যাবে।

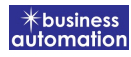

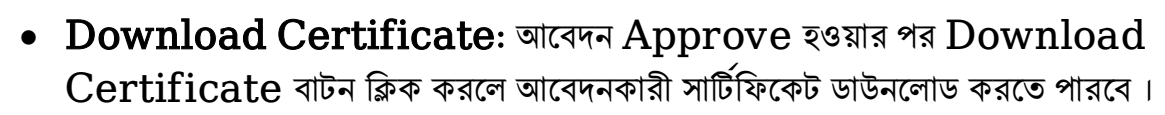

- Application Download as PDF: Application Download as PDF বাটন ক্লিক করলে আবেদনকারী Application এর PDF আকারে ডাউনলোড করতে পারবে।
- Click here to load history: Click here to load history বাটন এর মাধ্যমে উক্ত Application এর Process History দেখতে দেখা যাবে।

| agree with th              | e Terms and Conditions.                             |                     |                     |                                                |                 |
|----------------------------|-----------------------------------------------------|---------------------|---------------------|------------------------------------------------|-----------------|
| lication Proce             | ss History                                          |                     |                     | Click here                                     | to load history |
| On Desk                    | Updated By                                          | Status              | Process Time        | Remarks                                        | Attachmen       |
| Applicant                  | Lamia Akthar(MD) [Desk:<br>Managing Director (MD)]  | Approve             | 23-11-2021 10:26 AM | Government Fee Payment completed successfully. |                 |
| Managing<br>Director (MD)  | Lamia Akthar [Applicant]                            | Payment Submit      | 23-11-2021 10:25 AM | Government Fee Payment completed successfully. |                 |
| Applicant                  | Lamia Akthar(MD) [Desk:<br>Managing Director (MD)]  | Request for Payment | 23-11-2021 10:23 AM | Re-submitted form applicant                    |                 |
| Assistant<br>Director (AD) | Lamia Akthar [Applicant]                            | Re-Submitted        | 23-11-2021 10:19 AM | Re-submitted form applicant                    |                 |
| Applicant                  | Lamia Akthar(AD) [Desk:<br>Assistant Director (AD)] | Shortfall           | 23-11-2021 10:18 AM | Change Request                                 |                 |
| Assistant<br>Director (AD) | Lamia Akthar [Applicant]                            | Submitted           | 23-11-2021 10:06 AM | Service Fee Payment completed successfully.    |                 |